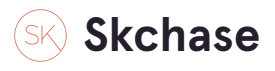

## Login and go to the CATALOGUE MANAGER tab

| SKCHASE                   |                   | )       |       |                   |
|---------------------------|-------------------|---------|-------|-------------------|
| Management   Quick Redeem | Catalogue Manager | Content | Media | Real Time Reports |
| Catalogue Manager         |                   |         |       |                   |
| Vouchers                  |                   |         |       |                   |
| ▶ 🏙 The Palmerston Hotel  |                   |         |       |                   |
| 🕨 🖬 🛛 Promo Codes         |                   |         |       |                   |
|                           |                   |         |       |                   |
|                           |                   |         |       |                   |
|                           |                   |         |       |                   |
|                           |                   |         |       |                   |

#### **STEP 2**

## Click on VOUCHERS and then on your seller to view your vouchers

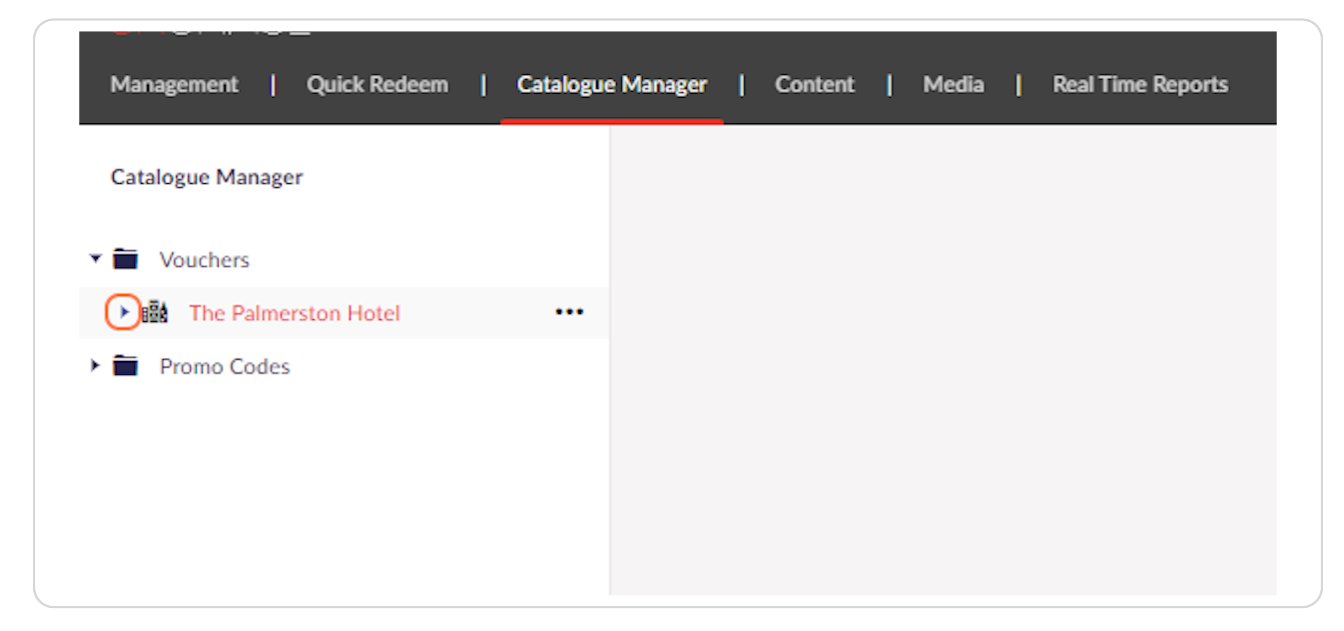

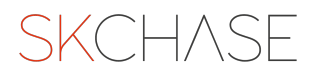

# Click on the voucher you wish to schedule

| Management   Quick Redeem   Catalogue            | e Manager   Content   Media   Keai Lime Keports |
|--------------------------------------------------|-------------------------------------------------|
| Catalogue Manager                                |                                                 |
| ▼ 🗎 Vouchers                                     |                                                 |
| ▼ 🏙 The Palmerston Hotel                         |                                                 |
| ▼ IE Black Friday                                |                                                 |
| £200 Gift Voucher                                |                                                 |
| ► 🖬 Christmas                                    |                                                 |
| ▶ 🖬 Dining                                       |                                                 |
| ▶ 🖬 Monetary                                     |                                                 |
| ► 🖬 Valentine's Day 2022                         |                                                 |
| <ul> <li>IE Wedding - hidden campaign</li> </ul> |                                                 |
| ▶ 🗃 Promo Codes                                  |                                                 |

#### STEP 4

## Go to the STATUS tab

| CHASE                                |                                                                                            |
|--------------------------------------|--------------------------------------------------------------------------------------------|
| agement   Quick Redeem   Catalogue I | Manager   Content   Media   Real Time Reports                                              |
| logue Manager                        | £200 Gift Voucher                                                                          |
| Vouchers<br>The Palmerston Hotel     | Details Status                                                                             |
| f 🖬 Black Friday                     | Name * £200 Gift Voucher                                                                   |
| • 🖬 Christmas<br>• 🖬 Dining          | site, and in any receipts,<br>vouchers or emails sent to<br>either the buyer or recipient. |
| • 🗖 Monetary                         | Price* 200 GBP                                                                             |

## **Click on ADD SCHEDULE**

| Tatalogue Manager                             | £200 Gift Voucher                                                |              |
|-----------------------------------------------|------------------------------------------------------------------|--------------|
| Vouchers                                      | Details Status                                                   |              |
| The Palmerston Hotel                          | · · · ·                                                          |              |
| ▼ 📫 Black Friday                              | Arthur                                                           |              |
| 200 Gift Voucher                              | Determines whether the                                           |              |
| Christmas                                     | voucher is live or not. If<br>inactive, the voucher will         |              |
| Dining                                        | not be displayed on any<br>sites where this catalogue is         |              |
| Monetary                                      | included.                                                        |              |
| Valentine's Day 2022                          | Activation Schedule                                              |              |
| <ul> <li>Wedding - hidden campaign</li> </ul> | Select the date and time to<br>activate and/or deactivate        | Add schedule |
| Promo Codes                                   | the voucher automatically.                                       |              |
|                                               | Private<br>A private voucher only<br>shows to loceted in members | C18          |
|                                               | of staff.                                                        |              |
|                                               | Number Sold                                                      | 0            |
|                                               | Number of times this<br>youcher has been                         |              |
|                                               | purchased.                                                       |              |
|                                               | Limited Availability                                             |              |
|                                               | Limit the number of<br>vouchers sold.                            |              |
| Voucher Limit<br>The maximum number of        | Voucher Limit                                                    |              |
|                                               | The maximum number of                                            |              |
|                                               | times this voucher can be                                        |              |

#### STEP 6

## Set an activation date and a deactivation date

| <br>                                                                                       |                              |     |
|--------------------------------------------------------------------------------------------|------------------------------|-----|
| Scheduled Activation<br>Select the date and time to activate ar<br>Timezone: Europe/London | d/or deactivate the voucher. | ile |
| Activate at                                                                                | Deactivate at                |     |
| Set date                                                                                   | Set date                     |     |
|                                                                                            | Close Submit                 |     |
|                                                                                            |                              |     |
|                                                                                            |                              |     |
|                                                                                            |                              |     |

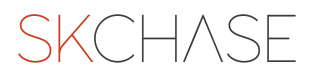

## **Click on SUBMIT**

| e and time to activate an<br>ope/London | nd/or deactivate the voucher. |        |  |
|-----------------------------------------|-------------------------------|--------|--|
|                                         | Deactivate at                 | e at   |  |
| h 2023, 23:01 ×                         | Jul 29th 2023, 22:59          | ×      |  |
|                                         | Close                         | Submit |  |
|                                         |                               |        |  |
|                                         |                               |        |  |
|                                         |                               |        |  |

#### **STEP 8**

# Click on SAVE on the bottom right

| Saving Savi |  |
|-------------|--|

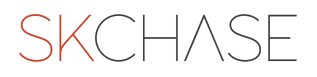

Your voucher has now been scheduled and will activate on the selected date and deactivate on the selected date. DO NOT make the voucher private or active as this will affect its schedule.

STEP 10

If you wish to only select a deactivation date, click on EDIT SCHEDULE

| Activate at: Jul 11 2023, 00:01   |
|-----------------------------------|
| Deactivate at: Jul 29 2023, 23:59 |
| Edit schedule Clear schedule      |
|                                   |
|                                   |
|                                   |
|                                   |
|                                   |
|                                   |

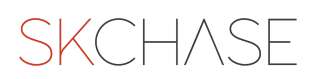

# Select only a deactivation date

| Scheduled Activation<br>Select the date and time to activate and/or deactivate the voucher.<br>Timezone: Europe/London |       |          |        |     |     |     | 2023<br>ar sc | 3, 23:59<br>:hedule | i:59<br>lule |
|----------------------------------------------------------------------------------------------------|-------|----------|--------|-----|-----|-----|---------------|---------------------|--------------|
| Activate at                                                                                                    | Deact | ivate at | t      |     |     |     |               |                     |              |
| Set date                                                                                                    |       | Se       | t date |     |     |     |               |                     |              |
|                                                                                                    | <     | Ju       | ly     | ~   | 202 | 3   | >             |                     |              |
|                                                                                                    | Sun   | Mon      | Tue    | Wed | Thu | Fri | Sat           |                     |              |
|                                                                                                    | 25    | 26       | 27     | 28  | 29  | 30  | 1             |                     |              |
|                                                                                                    | 2     | 3        | 4      | 5   | 6   | 7   | 8             |                     |              |
|                                                                                                    | 9     | 10       | 11     | 12  | 13  | 14  | 15            |                     |              |
|                                                                                                    | 16    | 17       | 18     | 19  | 20  | 21  | 22            |                     |              |

#### STEP 12

## **Click on SUBMIT**

| late and time to activate a<br>urope/London | nd/or deactivate the voucher. | ar schedule |
|---------------------------------------------|-------------------------------|-------------|
| ıt                                          | Deactivate at                 |             |
| Set date                                    | Close Submit                  |             |
|                                             |                               |             |

## Click on checkbox

|         | £200 Gift Voucher                                                                                                    |
|---------|----------------------------------------------------------------------------------------------------|
| lotel   | Details Status                                                                                                    |
| /oucher | Active Determines whether the                                                                                                    |
|         | voucher is live or not. If<br>inactive, the voucher will<br>not be displayed on any<br>sites where this catalogue is<br>included. |
| y 2022  | Activation Schedule                                                                                                    |

# Click on SAVE

## STEP 15

**STEP 14** 

# If you need to schedule several vouchers, you can do so on QUICK EDIT:

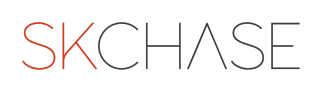

# Go to your seller

| SKCHASE<br>Management   Quick Redeem   Catalogu                                            | e Manager   Content   Media   Real Time Reports                                                                                                    |
|--------------------------------------------------------------------------------------------|----------------------------------------------------------------------------------------------------|
| Catalogue Manager                                                                          | £200 Gift Voucher                                                                                                    |
| <ul> <li>▼ Wouchers</li> <li>▼</li></ul>                                                   | Details Status                                                                                                    |
| ▼ I⊡ Black Friday                                                                          | Active                                                                                                    |
| <ul> <li>E200 Gift Voucher</li> <li>Christmas</li> <li>Dining</li> <li>Monetary</li> </ul> | Determines whether the<br>voucher is live or not. If<br>inactive, the voucher will<br>not be displayed on any<br>sites where this catalogue is<br>included. |
| ► I Valentine's Day 2022                                                                   | Activation Schedule<br>Select the date and time to                                                                                                    |

#### **STEP 17**

## Click on the QUICK EDIT tab

| -                        |                                               |
|--------------------------|-----------------------------------------------|
| Quick Redeem   Catalogue | Manager   Content   Media   Real Time Reports |
|                          | The Palmerston Hotel                          |
|                          | Listing Details Quick Edit                    |
| ston Hotel               |                                               |
| day                      |                                               |
| Gift Voucher             | Catalogues                                    |
| 35                       |                                               |
|                          | 🖆 🛛 Black Friday                              |
| У                        | 1 voucher                                     |

| Load 5 vouchers           |
|---------------------------|
| i Dining                  |
| Load 1 vouchers           |
| Christmas                 |
| Valentine's Day 2022      |
| Load 2 vouchers           |
| Wedding - hidden campaign |
|                           |

Go to the CATALOGUE where your vouchers are saved

#### **STEP 19**

Now you will see a list of all the vouchers and you will be able to schedule them all on the same page

| Limited Number | Active | Schedule | Validity      |
|----------------|--------|----------|---------------|
| 100            | ×      | Set      | 6 months Edit |
| 20             | ×      | Set      | 6 months Edit |
|                | ×      | Set      | 6 months Edit |
|                |        |          | - · · · ·     |

# Do the same as you did on the individual scheduling

| elect the date and time to activate a nezone: Europe/London | and/or deactivate the vouc | her.          | Limited | Limited Number |
|-------------------------------------------------------------|----------------------------|---------------|---------|----------------|
| Activate at                                                 | Deactivate at              |               |         | 100            |
| Set date                                                    | Set date                   |               |         | 20             |
|                                                             | <u>_</u>                   | <u>Submit</u> | ×       |                |
| 200.00                                                      | ×                          |               |         | 20             |
| 200.00                                                      | ×                          | 0             |         | 20             |

#### STEP 21

# Don't forget to click on SAVE

| / |     |          |
|---|-----|----------|
|   | Set | 6 months |
| × |     | Edit     |
|   |     |          |
|   |     |          |
|   |     |          |
|   |     |          |
|   |     |          |
|   |     |          |
|   |     |          |
|   |     | Save     |
|   |     |          |

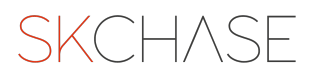

SKCH/SE